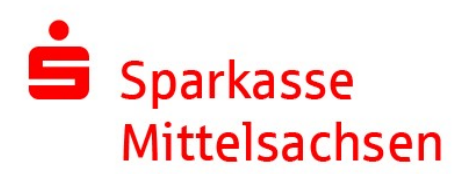

## Update SFirm 3.2 auf 4.0 / Standard-Einzelplatzinstallation

Mit dieser Schritt-für-Schritt-Anleitung möchten wir Sie beim Upgrade von SFirm 3.2 auf die neue Version SFirm 4.0 unterstützen. Beim Upgrade auf die neue Version wird SFirm 4.0 auf Ihrem PC parallel zu Ihrem bestehenden SFirm 3.2 installiert. Sie können das Upgrade auf die neue Version aber auch auf einem neuen PC installieren. Ein neuer PC ist zu empfehlen, wenn ihre aktuelle Hardware die Systemanforderungen für SFirm 4.0 nicht erfüllen kann. Sie finden diese unter: https://www.sfirm.de/system-requirements.html

Auch wenn eine automatische Datenübernahme aus SFirm 3.2 direkt nach Installation der neuen Version SFirm 4.0 durchgeführt werden kann, sollten Sie wie immer bei Softwareänderungen eine Datensicherung durchführen.

Starten Sie SFirm 3.2, melden Sie sich an und wählen Sie aus dem Menü "Sicherung" den Punkt "Daten sichern" und fertigen Sie eine Datensicherung auf einem USB-Stick oder der lokalen Festplatte an.

|                                                                                                    | SFirm Anmeldun                                             | g X                |                                                                                                    |  |  |
|----------------------------------------------------------------------------------------------------|------------------------------------------------------------|--------------------|----------------------------------------------------------------------------------------------------|--|--|
| sFirm 3.2                                                                                                    | Anwendung SFirm<br>Mandant<br>Name SFIRM<br>Kennwort ••••• | <u>Ś</u> firm      | >> Sicherung Wartung Löschen Fe                                                                                 |  |  |
| Datensicherung                                                                                                    | ×                                                          | Anmelden Abbrechen | Melde-/AZV Daten                                                                                                |  |  |
| ACHTUNG I<br>ACHTUNG I<br>Bei einer Datensicherung werden evtl. einige<br>noch offene SFim Dialoge beendet.<br>Auswahl der zu sichernden Daten:<br>Daten SFirm<br>Zielverzeichnis<br>O Automatisch erzeugen @manuell wählen |                                                            | >>                 | SFirm Die Sicherung ist vom:<br>Datum: 06.04.2020<br>Uhrzeit: 23:30:34<br>Damit ist die Datensicherung beendet. |  |  |
| C: \Users \uweendesfelder \Desktop OK Ordne                                                                                                    | r wählen Abbrechen                                         |                    | Schließen                                                                                                    |  |  |

Zur Verfügbarkeit der neuen Version haben Sie ein Anschreiben erhalten und auch in Ihrem SFirm 3.2 finden Sie eine entsprechende Information auf dem Startbildschirm.

| 1 🗮 😼 📭 🖿 🗃 🍰 📑 🗉                                                               |              |                                                    | Startseite - SFirm                           | 3.2                     |       | - 0     |
|---------------------------------------------------------------------------------|--------------|----------------------------------------------------|----------------------------------------------|-------------------------|-------|---------|
| Datei Start Ausgabe Auswertung                                                  | Extra        | Wartungscenter                                     |                                              |                         |       | ▲ 🛛 🛈 🤅 |
| Vas ist Hilfe Online-FAQ<br>Nas ist Hilfe Online-FAQ<br>Nullkommen in SFirm 3.2 | AN/BIC-Rechn | er Finanzstatus<br>Wechseln zu                     |                                              |                         |       |         |
| rdner-/Kontonamen suchen                                                        | 👌 Star       | tseite 🔀                                           |                                              |                         |       |         |
| voriten                                                                         | <->-         | Favoriten > Startseite                             |                                              |                         |       |         |
| 🚯 Startseite<br>📊 Finanzstatus<br>📷 Rundruf                                     | Anste        | hende Aufgaben                                     |                                              |                         |       |         |
| EUR 3115009991, Spk Mittelsachsen                                               |              | Update S-Firm 4.0                                  |                                              |                         |       |         |
| Umsatzstatistik                                                                 |              | Sehr geehrte Damen und Herre                       | n,                                           |                         |       |         |
|                                                                                 |              | bitte laden Sie Ihre neue Versio                   | SFIRM 4.0 unter folgendem Link herunter:     |                         |       |         |
|                                                                                 |              | https://download.sfirm.de/SF40/                    | 1/87052000/SFirmSetup.exe                    |                         |       |         |
|                                                                                 |              | Speichern Sie die Datei in einer                   | n beliebigen Verzeichnis oder direkt auf dem | Desktop.                |       |         |
|                                                                                 |              | Erstellen Sie nun eine Datensich                   | erung der Software SFIRM 3.2 unter:          |                         |       |         |
|                                                                                 |              | - Wartungscenter<br>- Sicherung<br>- Daten sichern |                                              |                         |       |         |
|                                                                                 |              | Danach starten Sie die herunter                    | geladene Datei "SfirmSetup" per Doppelklick  |                         |       |         |
|                                                                                 |              | Folgen Sie dem Menü.                               |                                              |                         |       |         |
|                                                                                 |              | SFIRM wird auf die Version 4.0                     | aktualisiert.                                |                         |       |         |
|                                                                                 |              | Bitte beachten Sie vor der Instal                  | lation folgende Systemvorraussetzungen:      |                         |       |         |
|                                                                                 |              | https://www.sfirm.de/system-rec                    | uirements.html                               |                         |       |         |
|                                                                                 |              | Vielen Dank.                                       |                                              |                         |       |         |
|                                                                                 |              | Freundliche Grüße                                  |                                              |                         |       |         |
|                                                                                 |              | Direktservice-Spezial                              |                                              |                         |       |         |
|                                                                                 |              | Sparkasse Mittelsachsen                            |                                              |                         |       | drucken |
| 🙀 🗎 🗎 🗎 🕼 🧊 🥇                                                                   |              |                                                    |                                              |                         |       |         |
| ücken Sie F1, um Hilfe zu erhalten.                                             |              |                                                    |                                              | Sparkasse Mittelsachsen | SFIRM | UF N    |

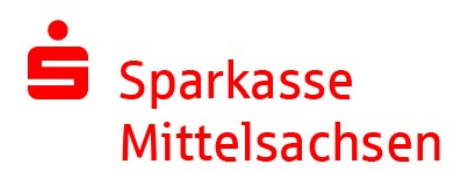

Die Setupdatei für SFirm 4.0 finden Sie unter: https://download.sfirm.de/SF40/1/87052000/SFirmSetup.exe

| Möchten Sie "SFirmSetup.exe" (491 MB) von "download.sfirm.de" ausführen oder speichern? |           |           |   |           |  |  |  |
|-----------------------------------------------------------------------------------------|-----------|-----------|---|-----------|--|--|--|
|                                                                                         | Ausführen | Speichern | - | Abbrechen |  |  |  |

Starten Sie die Installation von SFirm 4.0 durch Doppelklick auf die Setupdatei.

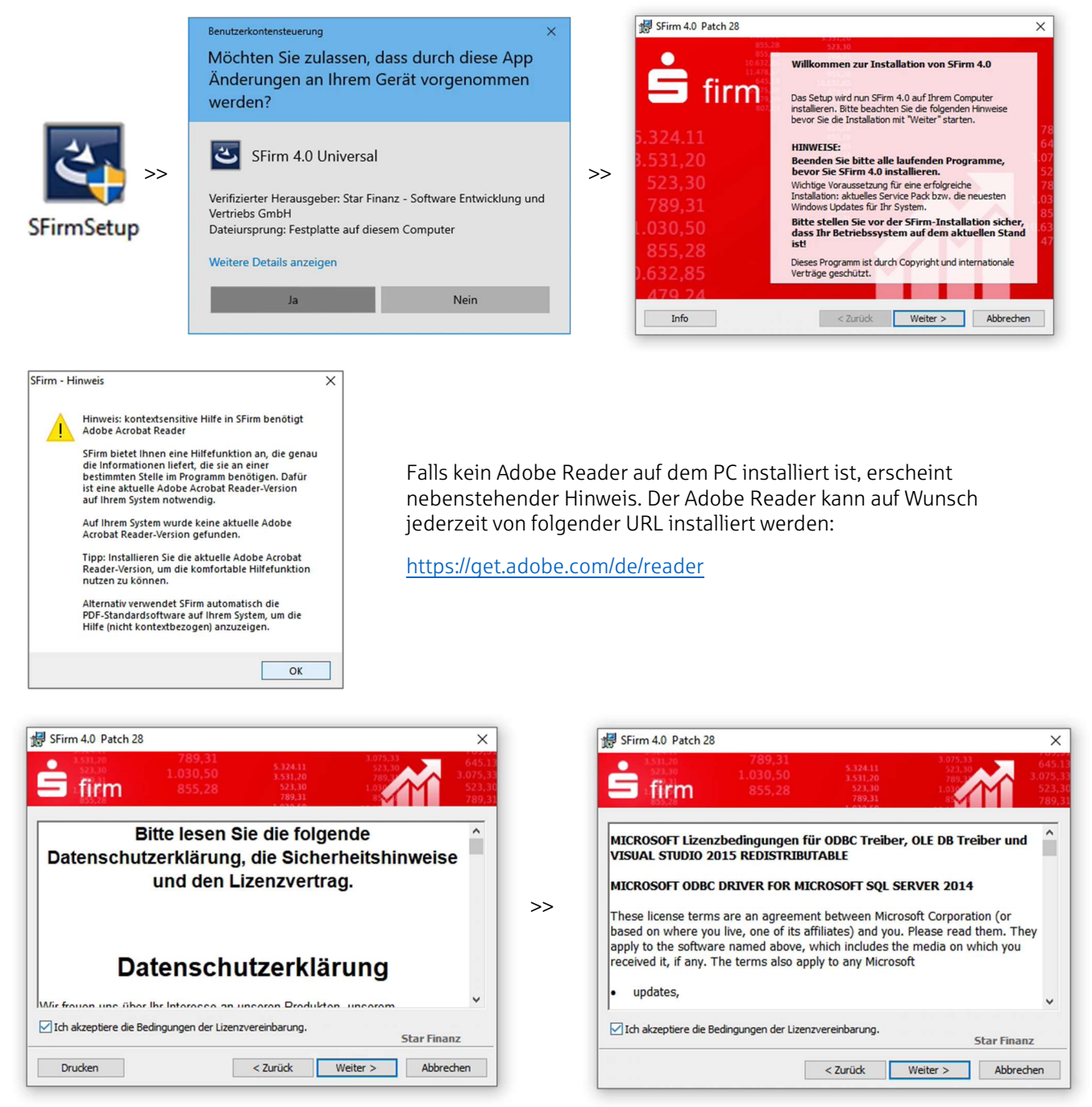

Bestätigen Sie Datenschutzerklärung und Lizenzbedingungen.

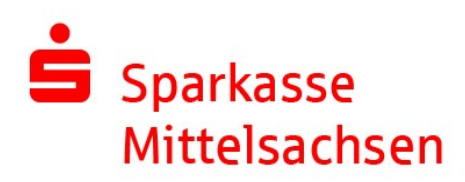

| SFirm 4.0 Patch 28 X                                                                                                    |    | ₿ SFirm 4.0 Patch 28 ×                                                                                                    |
|----------------------------------------------------------------------------------------------------|----|----------------------------------------------------------------------------------------------------|
| \$331,20         789,31         \$324,11         \$273,30         645,11           \$323,30         1.030,50         \$331,20         789,31         \$27,30         645,12           \$223,30         1.030,50         \$331,20         789,31         \$22,30         \$27,30         \$27,30           \$223,30         1.030,50         \$331,20         \$28,31         \$28,31         \$27,30         \$27,30         \$27,30         \$27,30         \$27,30         \$27,30         \$27,30         \$27,30         \$27,30         \$27,30         \$27,30         \$27,30         \$27,30         \$27,30         \$27,30         \$27,30         \$27,30         \$27,30         \$27,30         \$27,30         \$27,30         \$27,30         \$27,30         \$27,30         \$27,30         \$27,30         \$27,30         \$27,30         \$27,30         \$27,30         \$27,30         \$27,30         \$27,30         \$27,30         \$27,30         \$27,30         \$27,30         \$27,30         \$27,30         \$27,30         \$27,30         \$27,30         \$27,30         \$27,30         \$27,30         \$27,30         \$27,30         \$27,30         \$27,30         \$27,30         \$27,30         \$27,30         \$27,30         \$27,30         \$27,30         \$27,30         \$27,30         \$27,30         \$27,30< |    | issilie         789,31         3.07.33         645.1           szz.80         1.030,50         1.531.20         645.1         3.07.3           issilie         1.030,50         1.531.20         223.3         645.1           issilie         855.28         523.30         1.037.33         265.3           issilie         855.28         523.30         1.037.33         263.33 |
| Einzelplatzinstallation     Express (empfohlen)     Benutzerdefiniert     Netzwerkinstallation     Eine SFirm 4.0-Netzwerkinstallation (erste oder weitere Arbeitsstation)                                                                                                    | >> | MICROSOFT-SOFTWARE-LIZENZBESTIMMUNGEN<br>MICROSOFT SQL SERVER 2014 EXPRESS LOCALDB<br>Diese Lizenzbestimmungen sind ein Vertrag zwischen Ihnen und der Microsoft<br>Corroration (oder einer anderen Microsoft-Konzerngeselischaft, wenn diese an                                                                                                    |
| Bitte beachten:<br>SFirm 4.0 wird parallel zu SFirm 3.x installiert. Ein direktes Update ist nicht möglich. Bitte führen<br>Sie nach der Installation eine Datenübernahme durch, um Ihre bisherigen SFirm 3.1/3.2-Daten<br>weiter zu verwenden. Altere Daten können leider nicht übernommen werden und benötigen ein<br>Zwischenupdate auf SFirm 3.1 oder 3.2.                                                                                                    |    | dem Ort, an dem Sie leben, die Software lizenziert). Bitte lesen Sie die<br>Bestimmungen aufmerksam durch. Sie gelten für die oben genannte Software<br>und gegebenenfalls für die Medien, auf denen Sie diese erhalten haben. Diese<br>Bestimmungen gelten auch für alle von Microsoft diesbezüglich angebotenen<br>• Updates                                                      |
| Star Finanz                                                                                                    |    | Microsoft SQL Server 2014 Lizenzbestimmungen akzeptiert Star Finanz                                                                                                    |
| < Zurück Weiter > Abbrechen                                                                                                    |    | < Zurück Installieren Abbrechen                                                                                                    |

Wählen Sie als Installationstyp "Einzelplatzinstallation" / "Express (empfohlen)".

| 😸 SFirm 4.0 Patch 28 — 🗆 🗙                                                                                                    | SFirm 4.0 Patch 28                                                                                                    | ×   |
|----------------------------------------------------------------------------------------------------|----------------------------------------------------------------------------------------------------|-----|
| Loss 1, 2017 (2017) (2017) (20 | 153.22<br>153.30<br>165.52<br>165.52<br>153.30<br>153.30 | 1   |
| Bitte warten Sie, während SFirm 4.0 installiert wird. Dies kann einige<br>Minuten dauern.                                                                                                    | SFirm 4.0 wurde erfolgreich installiert. Klicken Sie auf<br>Tertigstellen", um den Assistenten zu verlassen.                                                                                                    |     |
| Status:                                                                                                    | 5.324.11                                                                                                    | 7   |
| Programmverzeichnis wird installiert                                                                                                    | 3.531,20                                                                                                    |     |
| Installation von SFirm 4.0 Patch 28, Featurepack 1 (Build 2837)                                                                                                    | >> 523,30                                                                                                    | 7   |
| Überprüfe installierte Dateien (81%)                                                                                                    | 789,31                                                                                                    | 0.0 |
|                                                                                                    | 1.030,50                                                                                                    | 6   |
|                                                                                                    | 855,28 SFirm 4.0 starten                                                                                                    | 4   |
|                                                                                                    | ).632,85 Windows neu starten                                                                                                    |     |
| Star Finanz                                                                                                    | 479.24                                                                                                    |     |
| < Zurück Weiter > Abbrechen                                                                                                    | Fertigstellen                                                                                                    |     |

Der Setupvorgang startet und installiert automatisch alle benötigten Komponenten wie z.B. auch die Microsoft SQL-Express-Datenbank.

Starten Sie nach der Installation SFirm 4.0 neu. Ein Neustart von Windows ist i.d.R. nicht erforderlich. Sollten Sie also z. B. noch weitere Programme geöffnet haben, können Sie versuchen, ohne Windows-Neustart fortzusetzen.

| 5.324.11<br>3.531,20                                                                                                    | 807,23<br>11.478.07<br>645.13                                                                                                    | SFirm Administrato                                       | r erstellen                                           | ×                                                                                                    |
|----------------------------------------------------------------------------------------------------|----------------------------------------------------------------------------------------------------|----------------------------------------------------------|-------------------------------------------------------|----------------------------------------------------------------------------------------------------|
| firm<br>Professionelles Banking<br>und Finanzmanagement<br>für Unternehmen                                                  | 100 75,33<br>23,30<br>89,31<br>1030,50<br>3.531,3<br>789:1<br>1.030,5<br>855,3<br>855,3<br>1.030,5<br>1.030,5<br>1.030, | Benutzerd<br>Name:<br>Bemerkung:<br>Typ:<br>>> Kenswort: | aten eingeben<br>SFADMIN<br>Benutzer<br>Administrator | Für die Sicherheit des Kennworts ist seine Länge<br>entscheidend. Daher muss Ihr Kernwort aus mindestens<br>16 Zeicher bestehen. Die Verwendung von Groß- und<br>Merhuchstaben, Ziffern sowie Sonderzeichen erhöht die<br>Sicherheit zustätich.<br>Die Kennwortrichtlinen Jassen sich in den<br>SFirm-Einstellungen im Bereich "Sicherheit" an die<br>Unternehmensvorgaben angessen.<br>Die länger der Balken unter dem Eingabefield ist, desto<br>sicherer ist Ihr Kernwort. |
| 1.030,50<br>855,28<br>855,28<br>10.632,85<br>Version 4.0, Patch 28, Featurepack 1 (B<br>© Bolutzeðskindsfiðwird vorbereitet | 632,855<br>479,24<br>4.324,03<br>807,23<br>1,478,07<br>2014<br>2837)<br>3.075,3                                                                                                    | Wiederhaung:<br>EU-Schlüsseldatei in                     |                                                       | Die Finanzdaten Ihres Unternehmens sind ein besonders<br>senäbles zul, das bestmögich vor unbefugtem Zugriff<br>geschützt werden muss.<br>Durchsuchen<br>Speichern Abbrechen                                                                                                    |

Bitte legen Sie beim ersten Start des neuen SFirm 4.0 einen neuen "Administrator"-Benutzer an. Vergeben Sie dazu einen Namen und ein Kennwort. Achtung: Das Kennwort muss standardmäßig mind. 16 Stellen haben und Komplexitätsregeln entsprechen!

Wenn Sie im weiteren Verlauf der Installation keine Datensicherung Ihres bisherigen SFirm 3.2 einspielen, können Sie in Zukunft SFirm 4.0 mit diesen Anmeldedaten starten.

Update SFirm 3.2 auf 4.0 / Standard-Einzelplatzinstallation | Version 1.1 | 15.06.2020 | Seite 3 von 5

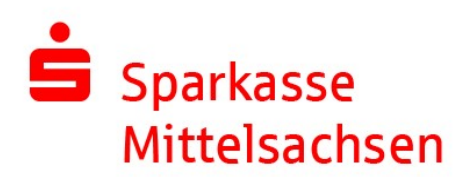

| Mandantendatenbank und -verzeichnis werden angelegt.                                                                                                    | Übertragungswege aktivieren                                                     | ×                                                                                                    |
|----------------------------------------------------------------------------------------------------|---------------------------------------------------------------------------------|----------------------------------------------------------------------------------------------------|
|                                                                                                    | FT0001 (UWEENDESFELCA5A) ✓ ✓ HBCI (Chipkarte/Date) ✓ ✓ HBCI (PIN/TAN) ✓ ✓ EBICS | In Ihrer SFirm-Lizenz wurden weitere<br>Übertragungswege freigeschaltet.<br>Bitte legen Sie fest, auf welchen<br>Arbeitspätzen Auffräge über die<br>jeweiligen Wege ausgeführt werden<br>können.<br>Falls Übertragungswege mit einem<br>Fragezeichen gekennzeichnet sind,<br>müssen diese noch konfiguriert<br>werden. Klicken Sie dazu auf die<br>Schaltfläche <konfigurieren>.</konfigurieren> |
| Sie sehen nun eine Übersicht der in Ihrer Lizenz<br>aktivierten Übertragungswege. Kontrollieren Sie<br>diese Angaben und bestätigen Sie diese mit "OK".<br>Wenn Sie mit dem Wechsel auf SFirm 4.0 keine<br>neue erweiterte Lizenz erworben haben, stehen<br>Ihnen die gleichen Übertragungswege und Funktionen |                                                                                 | ⊡nur diese Station anzeigen<br>Filter für Übertragungswege:                                                                                                    |
| wie in 51 min 5.2 zur Verfügung.                                                                                                    |                                                                                 | - Alle anzeigen - 🗸 🗸 🗸                                                                                                    |
|                                                                                                    | Auf dieser Station den Automaten zusammen mit<br>Windows starten                |                                                                                                    |
|                                                                                                    | OK Konfigurieren                                                                | Abbrechen                                                                                                    |
|                                                                                                    |                                                                                 |                                                                                                    |

Im weiteren Verlauf der Installation können Sie die Daten aus Ihrem bestehenden SFirm 3.2 direkt übernehmen.

Sollte die Installation von SFirm 4.0 auf einem neuen PC erfolgen, können Sie die Daten ebenfalls an dieser Stelle einspielen. Nutzen Sie dazu den Menüpunkt "Ich möchte eine Datensicherung wiederherstellen". Die Datensicherung Ihres SFirm 3.2 könnten Sie dazu z. B. mit einem USB-Stick oder einer CD-ROM auf den neuen PC übertragen. Sollen die Daten direkt auf dem gleichen PC aus SFirm 3.2 übernommen werden, muss die alte Programmversion zur Datenübernahme geschlossen sein.

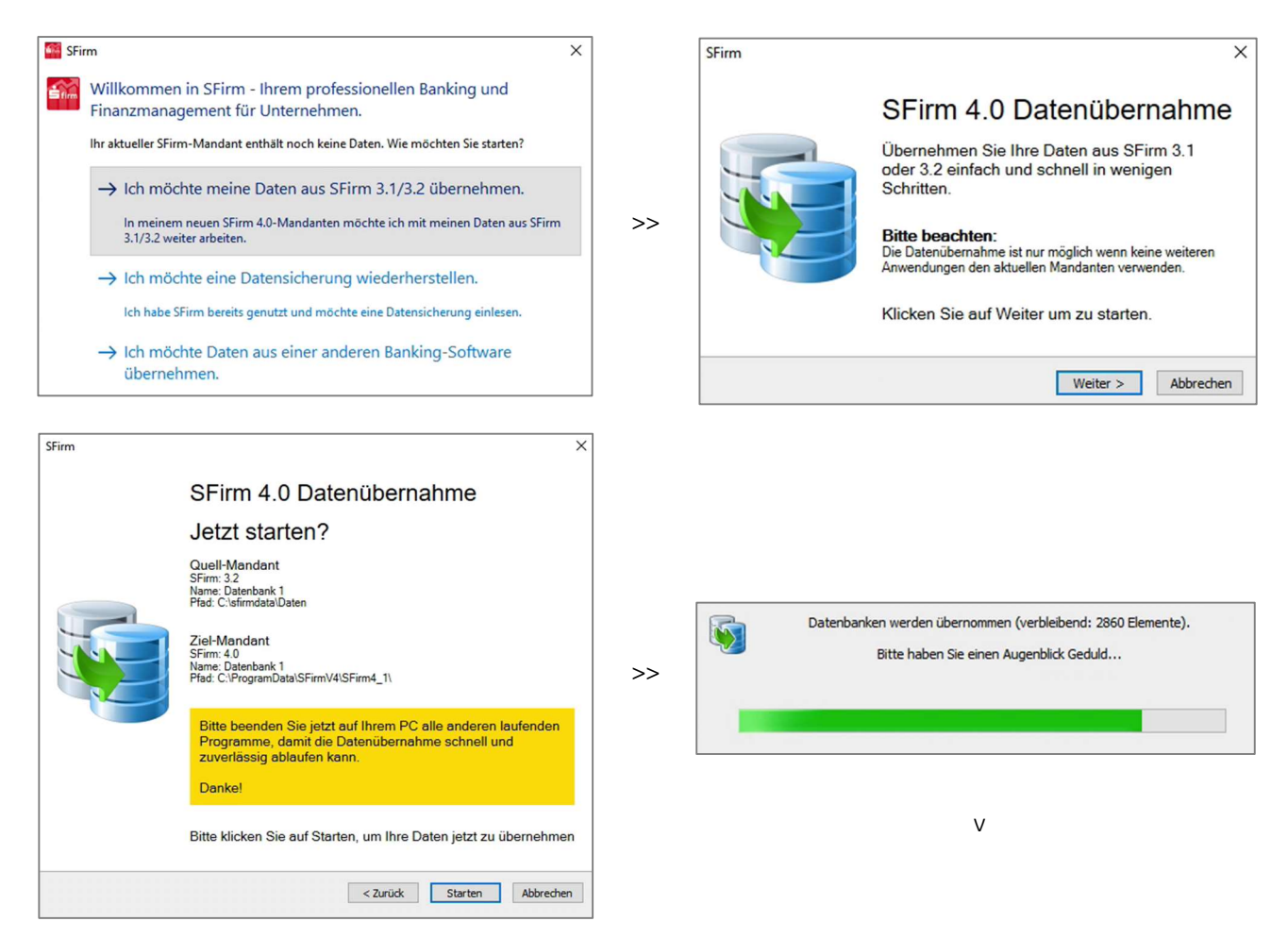

Update SFirm 3.2 auf 4.0 / Standard-Einzelplatzinstallation | Version 1.1 | 15.06.2020 | Seite 4 von 5

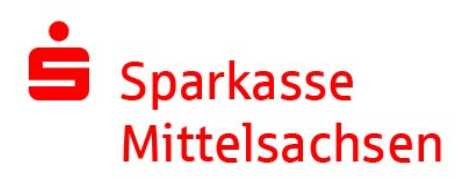

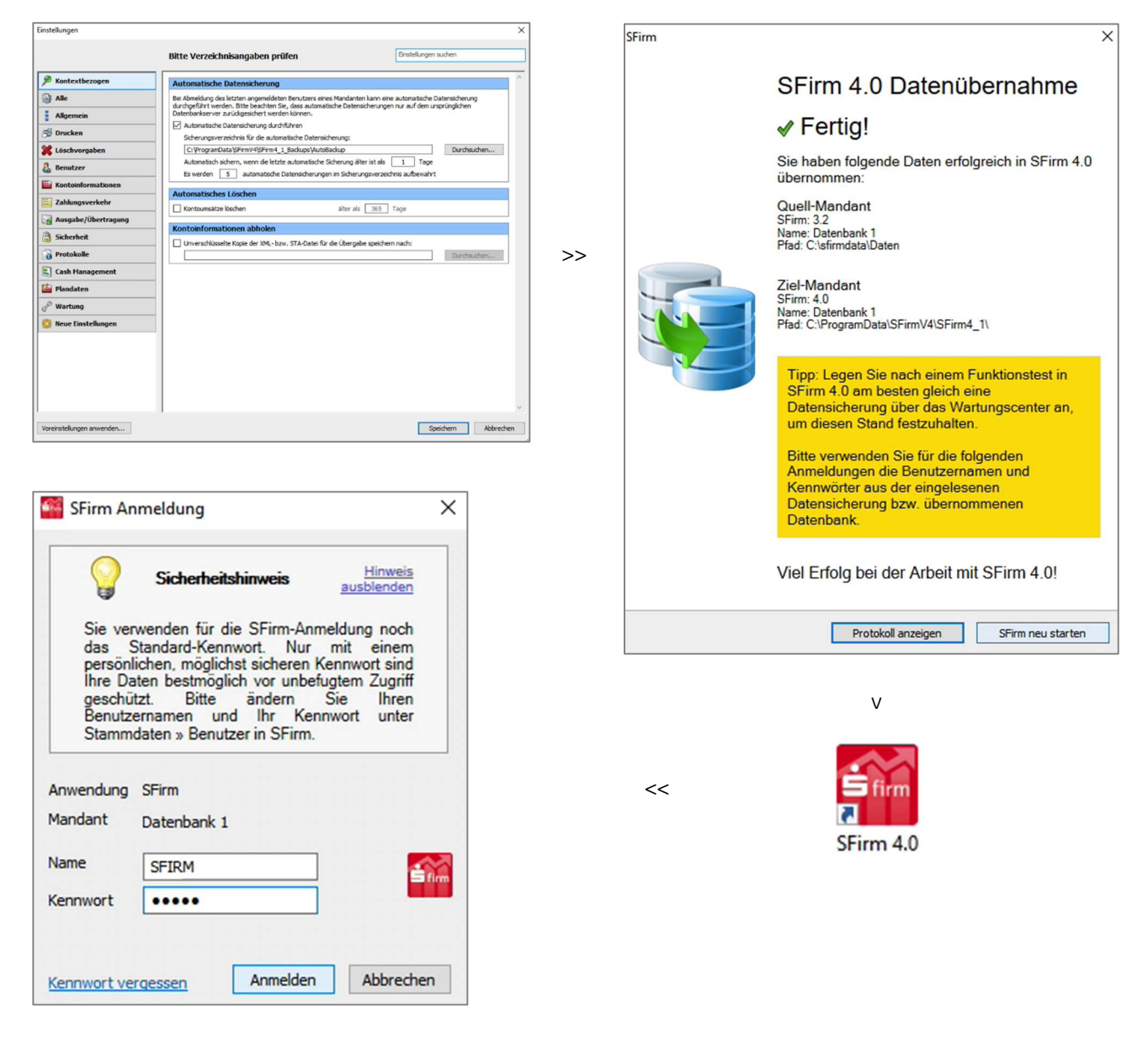

Die Daten Ihres bisherigen SFirm 3.2 wurden nun erfolgreich in die neue Version übernommen. Bitte beachten Sie, dass damit auch die Anmeldedaten Ihrer bisherigen Version ab jetzt auch für das neue SFirm 4.0 gelten.

SFirm 3.2 bleibt weiterhin installiert, zeigt beim Start aber einen Hinweis, dass nur noch mit dem neuen SFirm 4.0 gearbeitet werden sollte.

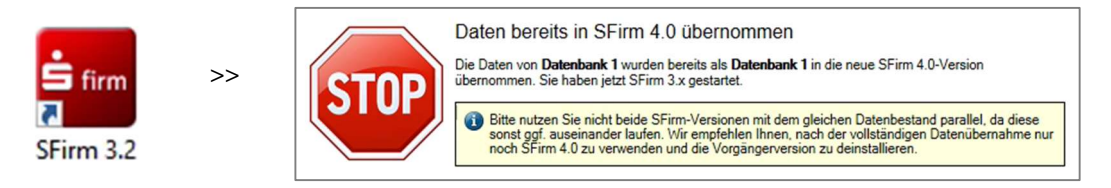